1 學校首頁→全校課程地圖。

| • 招生資訊                                        |  |
|-----------------------------------------------|--|
| □ 認識崇仁                                        |  |
| □ 學術單位                                        |  |
| □ 行政單位                                        |  |
| <ul> <li>□ 公開資訊專區</li> </ul>                  |  |
| ● 教育部獎補助專區                                    |  |
| <ul> <li>教育部提升整體教學</li> <li>品質專案計畫</li> </ul> |  |
| <ul> <li>性別平等教育委員會</li> </ul>                 |  |
| <ul> <li>全校課程地圖</li> </ul>                    |  |
| □募款專區                                         |  |
| ・行事暦                                          |  |

2 預設登入帳密,帳號:學號(不加 s),密碼:學號(不加 s)。

| 4     | 請輸入學號或網     | 域帳號 | ł  |                    |
|-------|-------------|-----|----|--------------------|
|       | 請輸入密碼       | •   |    | 冉按監巴前頭<br>按鈕登入。    |
| ◎数間   | 数 ●學生 ◎家長 ( | 其他  | (  |                    |
|       | 全校課         | 程檢索 | 目前 | 輸入帳號密碼,<br>下方點選學生。 |
| ,日,立亡 | 2年 世        |     | /  |                    |

3 登入全校課程地圖,於左方工具列,各項申請作業→學分抵免申請。

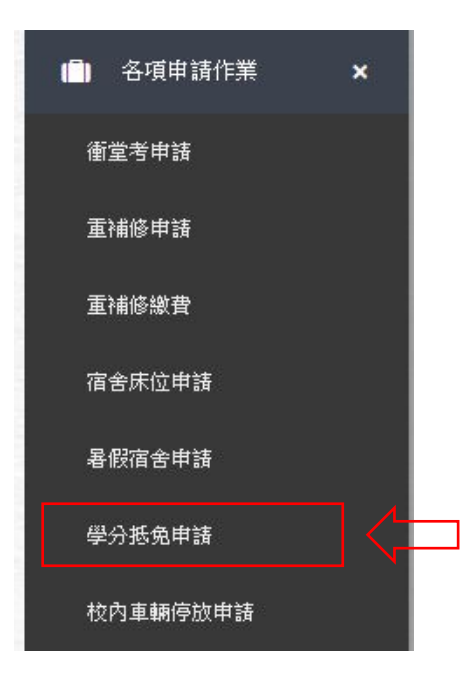

4 右方即可見學分抵免申請,點選學分抵免申請,即可開始進行申請作

|    |    |           |         | <b></b> 話 进 字 分 指 | <b>太</b> | Ē _ |
|----|----|-----------|---------|-------------------|----------|-----|
|    |    | 1072 學分抵9 | 色申請(修改) | 7                 |          |     |
| 學能 | 姓名 | 申請科目      | 通過數     | 不通過數              | 檔案       | 香詢  |

- 5 開始進行學分抵免申請。
  - 5.1 進入後可見目前申請狀態。

| <sup>前位置:首</sup><br>.072 學 | 頁>學分叛第<br>:分抵免 | 』申請>學分抵免申請<br>上申請 | /  | 應該加度         | 相同。<br>列外情形,如    | 字 <u>那时</u> 一吗(1 | 會和 |
|----------------------------|----------------|-------------------|----|--------------|------------------|------------------|----|
| <b>學程:000</b><br>病理學       | 066 學程         | <b>封適用學年:107</b>  | •  | 学號-<br>D申請 C | 个 口。<br>30 上傳成績軍 |                  |    |
| 課號                         | 課程             | 原修習科目             | 學分 | 成績           | 審核結果             | 取消               |    |

可見學程和學程適用學年。

5.2 先在下拉式選單,選擇要抵免的科目,再點選申請。

| 目前位置:  | 首頁>學分抵的  | <b>龟申請 &gt; 學分抵免申請</b> |              |        |                 |    |
|--------|----------|------------------------|--------------|--------|-----------------|----|
| .072 叠 | 學分抵免     | 申請                     | 1.           | 「拉式選旦  | <b>『</b> 選擇科目。  |    |
| 學程:(   | 00066 學科 | <b>呈適用學年:107</b>       | $\mathbb{Z}$ |        | 2.點選申請。         | Ĵ  |
| 病理學    |          |                        |              | 申請 〔 6 | <b>b</b> )上傳成績單 |    |
| 課號     | 課程       | 原修習科目                  | 學分           | 成績     | 審核結果            | 取消 |

5.3 輸入原修習科目。

| 請       |       |     |  |
|---------|-------|-----|--|
|         | 谕入原修習 | 副科目 |  |
| 「試通識課程」 |       |     |  |

5.4 輸入原修習科目學分。

|   | 步驟2           |  |
|---|---------------|--|
| 2 | 請輸入尿修習科日学分    |  |
|   | Next → Cancel |  |

5.5 輸入原修習科目成績。

|    | 1-2-3                  |
|----|------------------------|
|    | 步驟 3<br>請輸入 原修習科 日 成 绪 |
| 95 |                        |
|    | Next → Cancel          |

5.6 回到畫面後,會出現已經申請的課目。

| 1072 學 | 分抵免申請    |       |    |     |               |                  |
|--------|----------|-------|----|-----|---------------|------------------|
| 學程:000 | 66 學程適用學 | 年:107 | F  | 1月日 | <b>盯</b> 番核狀態 | 怎,是 <b>禾</b> 番核。 |
| 病理學    |          |       | •  | ✔申請 | - ○ ) 上傳成績 1  | ₽                |
| 課號     | 課程       | 原修習科目 | 學分 | 成績  | 審核結果          | 取消               |
| 50150  | 民俗與文化    | 測試    | 2  | 95  | 未審核           | 圖 刪除課程           |
| 51070  | 服務教育VI   | TEST  | 2  | 95  | 未審核           | ● 刪除課程           |

5.7 接著上傳成績單。

## 5.7.1 點選上傳成績單。

| 1072 學<br><b>學程:00</b> 0 | 分抵免申請<br>166 學程適用學 | 年:107 | 點邊 | 選此處_ | 上傳成績單 | ∃ ∘    |
|--------------------------|--------------------|-------|----|------|-------|--------|
| 病理學                      |                    |       | •  | ▶申請  |       | ₽<br>I |
| 課號                       | 課程                 | 原修習科目 | 學分 | 成績   | 審核結果  | 取消     |
| 50150                    | 民俗與文化              | 測試    | 2  | 95   | 未審核   | 💼 刪除課程 |
| 51070                    | 服務教育VI             | TEST  | 2  | 95   | 未審核   | 💼 刪除課程 |

5.7.2 點選迴紋針選擇上傳檔案。

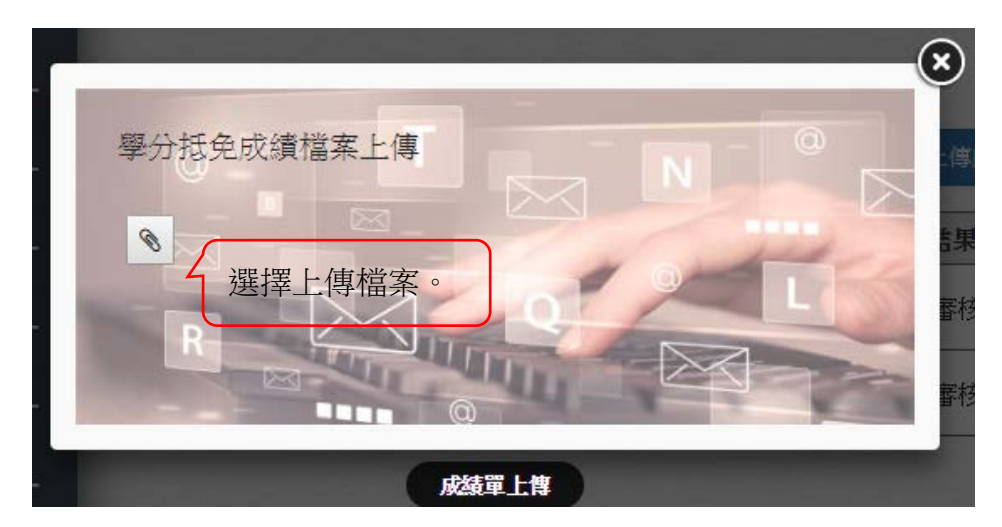

5.7.3 上傳後會顯示上傳檔案名稱。

| + |                     | 0   |
|---|---------------------|-----|
| + | 學分抵免成績檔案上傳          | (傳) |
| ÷ | 成績單.jpg × 顯示上傳檔案名稱。 | 11日 |
| + | 8 R                 | 審杉  |
|   |                     | 春枝  |
| + | 成績單上傳               |     |

注意:只能上傳一個檔案,如有多張成績單,請先合併為一個檔案,例如:PDF或Word 檔。

5.7.4 如需更改上傳檔案,須先刪除原先上傳之檔案。

|   |                          | Č |
|---|--------------------------|---|
| 學 | 分抵免成績檔案上傳                |   |
|   | 成績單.jpg × 點選×號可刪除已上傳之檔案。 | - |
| ( | e                        |   |
|   |                          |   |
|   | 成績單上傳                    |   |

未刪除檔案,再上傳時,會出現以下警告訊息。

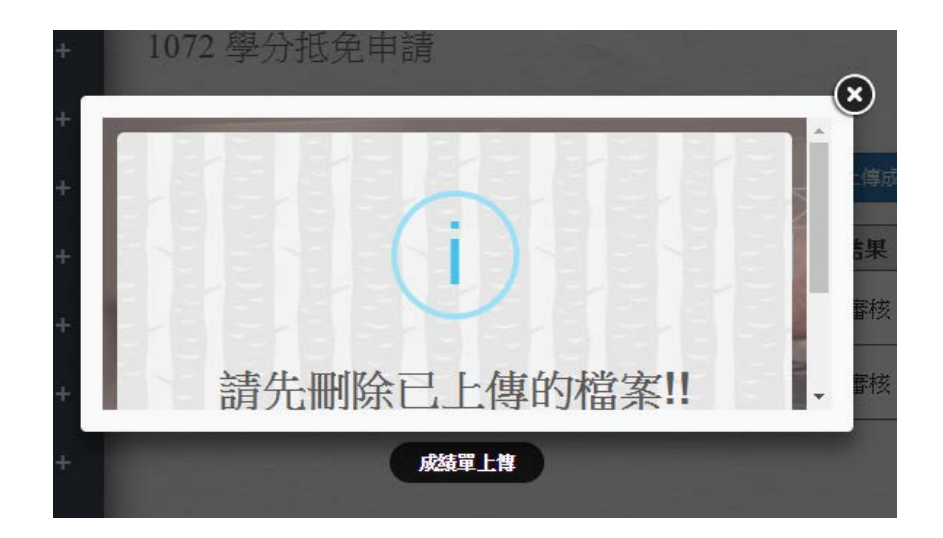

常見之檔案類型皆可上傳,如:圖片(jpg,png);Word; Excel; PDF。

5.8 在已申請的畫面中,未審核的狀態下科目,可點選刪除。

|       | 066 學程適用學 | 年:107 |    |      |        |        |
|-------|-----------|-------|----|------|--------|--------|
| 病理學   |           |       | •  | 🖋 申請 | ●)上傳成績 | 單      |
| 果號    | 課程        | 原修習科目 | 學分 | 成績   | 審核結果   | 取消     |
| 50150 | 民俗與文化     | 測試    | 2  | 95   | 未審核    | ◎ 刪除課程 |
| 51070 | 服務教育VI    | TEST  | 2  | 95   | 未審核    | ● 刪除課程 |
|       |           |       | •  | )    |        |        |
|       |           | Ĩ     | 系統 | 通知   | [      |        |

6 申請完畢,會到學分抵免申請頁面,可見申請狀態,並可進行查詢。

| 學分抵免  | 申請       |       | 可下          | 載上傳之   | 成績單。                | 口<br>T<br>T | 點選進行查 | 至詢。       |
|-------|----------|-------|-------------|--------|---------------------|-------------|-------|-----------|
|       |          | 10    | 72 學分抵免申    | 誹請(修改) | $\backslash \Gamma$ |             |       | $\square$ |
| 申請學年期 | 學號       | 姓名    | 申請科目        | 通過數    | 不通過數                | 檔案          | 查詢    |           |
| 1072  | 12345678 | 崇仁    | 1           | 0      | 0                   | 6           | / 查詢  |           |
|       |          |       | 5. A. A. A. |        |                     |             |       |           |
| 如谷    | 次更改申請科目  | ],或更扬 | 與上傳之成績      | 績單,可點  | 點選此按鈕               | ,進行(        | 修改。   |           |

6.1 點選查詢進入後,可見申請狀態,目前仍於未審核階段。

| 學程:0006       | 6 學程適用學年:1 | 07       |      |    |                                         |
|---------------|------------|----------|------|----|-----------------------------------------|
|               |            |          |      |    |                                         |
| ±88 R.6-      | 課程         | 原修習科目    | 學分   | 成績 | 審核結果                                    |
| <b>武木58</b> 5 | 1744       | MISHING. | 1000 |    | 1 1 2 1 1 1 1 1 1 1 1 1 1 1 1 1 1 1 1 1 |

6.2 如已經審核完畢,會如下圖,並可點選審核結果,查看通過或不通

過原因。

目前位置: 首頁 > 學分抵免申請 > 學分抵免申請 1052 學分抵免申請查詢 點選此處,可以看見通 學程:00051 學程適用學年:104 過或者不通過的理由。 審核結果 原修習科目 學分 成績 課號 課程 不通過 50271 基本護理學實驗Ⅲ 測試專業課程 2 90 51095 測試通識課程 2 95 不通過 服務教育I

6.3 點選後,會跳出視窗顯示審核理由。

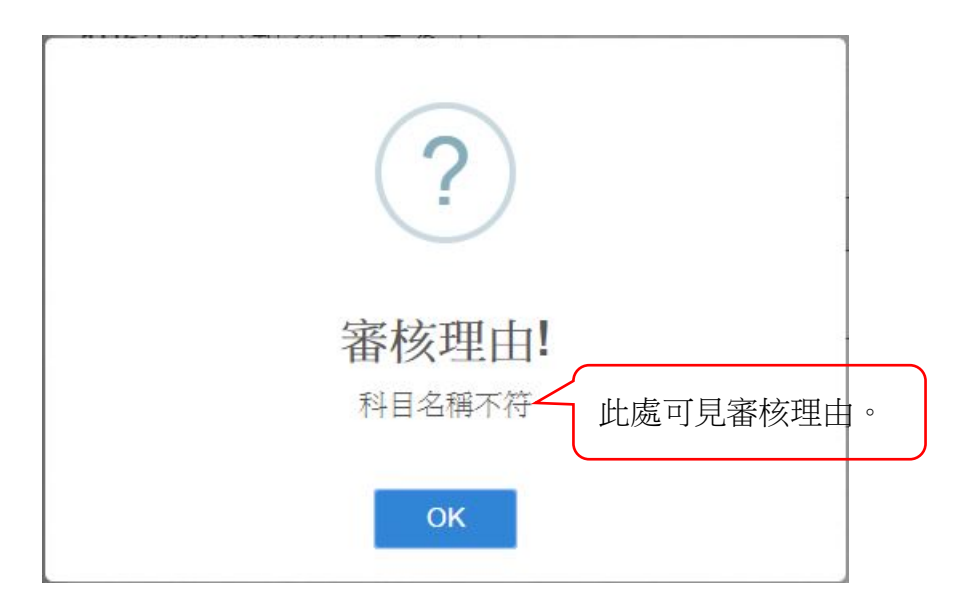